## SISTEMA GESTIÓN ESTUDIANTES

## **PROMOVER ESTUDIANTES**

## - DIRECTOR -

## - PERSONAL AUTORIZADO -

# - MODALIDAD SECUNDARIA ADULTO -- PRESENCIAL -

## ÍNDICE

| SIST | EMA GESTIÓN ESTUDIANTES        | . 1 |
|------|--------------------------------|-----|
| 1.   | Ingreso a Promover Estudiantes | . 3 |
| 2.   | Acciones                       | . 5 |
| 2.1  | . Promovido                    | . 6 |
| 2.2  | Precursado                     | . 7 |
| 2.3  | B Libre Asistencia             | . 9 |

### SISTEMA GESTIÓN ESTUDIANTES - PROMOVER ESTUDIANTES -

El sistema Gestión Estudiantes permite promover a un Estudiante de un Ciclo Lectivo a otro sin necesidad de volver a Matricularlo.

Esta acción puede ser efectuada por el Directivo de la Escuela o el Personal Autorizado por él. Para realizar la autorización puede consultar los instructivos en formato video o PDF que se encuentran alojados en <u>http://www.cba.gov.ar/gestion-Estudiantes/</u> en la opción "**Gestionar Personal Autorizado**".

#### 1. Ingreso a Promover Estudiantes

En la Página de Inicio, se encuentra el acceso a la opción **"Promover Estudiantes"** correspondiente al Ciclo Lectivo actual:

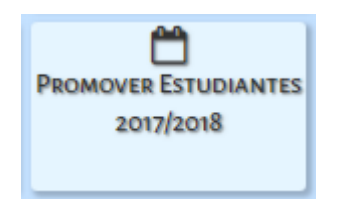

También es posible acceder desde el Menú:

| A Página de Inicio        |                                    |
|---------------------------|------------------------------------|
| 🌣 Matrícula / Estudiantes | 🛉 Matricular Estudiante            |
| PROGRESO Y CALIFICACIONES | ☑ Consultar Matriculados (Act/Des) |
| 🖻 Gestión Institucional   | Promover Estudiantes 2017/2018     |
| A SEGURIDAD               | Asignar Materias Previas           |
|                           | 🖋 Inscripción a Cursado            |
|                           | 🔲 Listado de Estudiantes           |
|                           | 🔍 Actualizar Padrón PAICor         |

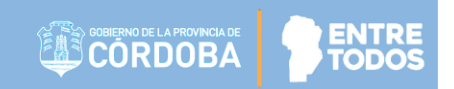

Al ingresar en esa sección, se muestra una pantalla como la siguiente:

| Promover Estudiantes Al Ciclo Lectivo                                                     | 2018                                 |
|-------------------------------------------------------------------------------------------|--------------------------------------|
| romover Estudiantes al Próximo Ciclo Lectivo—                                             |                                      |
| Irso:Seleccione un curso V                                                                |                                      |
| Consultar                                                                                 |                                      |
|                                                                                           |                                      |
| - DETALLE PLANES DE ESTUDIO DEL ESTABLECIMIENTO                                           | 0                                    |
| 687197751 - CICLO BASICO - INDUSTRIAL<br>687198104 - AUTOMOTORES - TÉCNICO EN AUTOMOTORES |                                      |
| 687198104 - AGTOMOTORES - TECNICO ELECTRICISTA                                            |                                      |
| 687198107 - ELECTRÓNICA - TÉCNICO EN ELECTRÓNICA                                          |                                      |
| 687198113 - CONSTRUCCIONES - MAESTRO MAYOR DE OBRA                                        | AS                                   |
| 687198114 - MECANICA - TECNICO MECANICO                                                   |                                      |
| 24082017 - Plan de prueba para ver Taller                                                 |                                      |
| 29082017 - PLAN TECNICA                                                                   |                                      |
| 05092017 - Plan 05092017                                                                  |                                      |
| 07092017 - Otro plan de pruebas Taller                                                    |                                      |
|                                                                                           |                                      |
|                                                                                           |                                      |
| Ciclo Lectivo 2017 Ciclo Lectivo 2018                                                     |                                      |
|                                                                                           |                                      |
| Nro. Documento Sexo Estudiante                                                            | Materias que adeuda                  |
| l l                                                                                       | No hay datos disponibles en la tabla |
|                                                                                           | 00                                   |

Como primera medida, elegir el Curso, en la cual desea registrar la Promoción y

El Sistema muestra el listado de todos los Estudiantes matriculados en el Curso elegido, con los siguientes datos:

| Cit | cio Lectivo 2017 | JCIO Lei | CUVO 2018             |        |               |          |
|-----|------------------|----------|-----------------------|--------|---------------|----------|
|     |                  | -        |                       |        |               |          |
| 1   | Nro. Documento   | Sexo     | Estudiante            | Accion | Matricular en | Materias |
| 6   | 40683431         | м        | ACOSTA FACUNDO LIRIEL |        |               |          |

Q Consultar

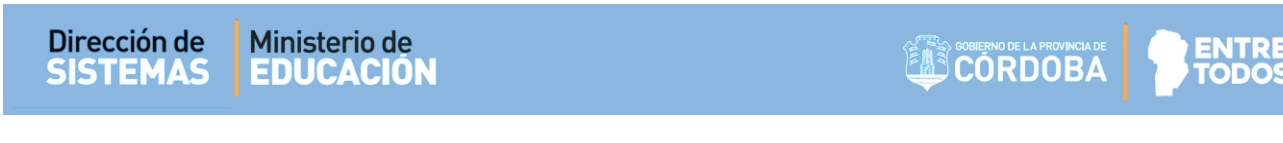

Al seleccionar un Estudiante en la columna **Nro. Documento**, se habilitan las opciones que permiten registrar la nueva condición del mismo.

| Nro. Documento      | Sexo    | Estudiante           | Acción      | Matricular en                           | Materias       |
|---------------------|---------|----------------------|-------------|-----------------------------------------|----------------|
| 40683431            | м       | ACOSTA FACUNDO URIEL | Promovido 🔻 | SEGUNDO AÑO "A " NOCTURNO (687198222) 🔻 | <u>Previas</u> |
| 32492488            | м       | SOLER FACUNDO        |             |                                         |                |
| Registrar condición | de alur | nnos                 |             |                                         |                |

**Nota:** El Sistema permite seleccionar a varios Estudiantes a la vez, de esta manera es posible realizar Promociones de manera masiva.

#### 2. Acciones

Un Estudiante puede ser registrado en el Sistema bajo las siguientes condiciones de promoción:

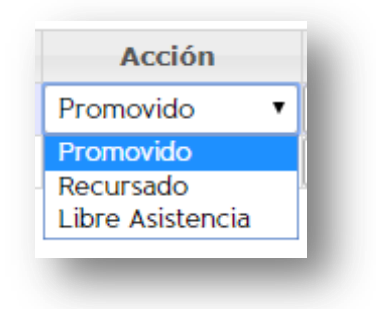

- 1. Promovido
- 2. Recursado
- 3. Libre Asistencia

#### 2.1. Promovido

Para promover a un Estudiante en el Curso siguiente, en la columna "Acción" se debe elegir la opción **Promovido** y en la columna "**Matricular en**" corresponde seleccionar el Curso al cual se matriculará en el Ciclo Lectivo 2018:

| ) | Nro. Documento | Sexo | Estudiante           | Acción      | Matricular en                           | Materias       |
|---|----------------|------|----------------------|-------------|-----------------------------------------|----------------|
| ) | 40683431       | м    | ACOSTA FACUNDO URIEL | Promovido 🔻 | SEGUNDO AÑO "A " NOCTURNO (687198222) 🔻 | <u>Previas</u> |
| ) | 32492488       | м    | SOLER FACUNDO        | Promovido 🔹 | SEGUNDO AÑO "A " NOCTURNO (687198222) 🔻 | <u>Previas</u> |
|   |                |      |                      |             |                                         |                |

Las opciones que se desplegarán en esta columna, serán las que correspondan al Curso que le sigue al realizado en el Ciclo Lectivo anterior y las secciones dependerán de la estructura que posea la Escuela. Es decir, que, si el Estudiante cursó Primer Año, las opciones de Curso que aparecerán serán las correspondientes a Segundo Año.

| Acción      | Matricular en                                                                              |
|-------------|--------------------------------------------------------------------------------------------|
| romovido 🔹  | SEGUNDO AÑO "A " NOCTURNO (687198222) 🔻                                                    |
| Promovido 🔹 | SEGUNDO AÑO "A " NOCTURNO (687198222)                                                      |
|             | <sup>2</sup> SEGUNDO ANO "B " NOCTURNO (68/198222)<br>TERCER AÑO "A " NOCTURNO (687198222) |

Para que los datos se guarden, es preciso seleccionar encuentra al pie de la tabla.

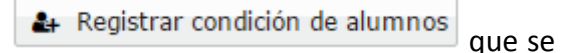

| J | Nro. Documento | Sexo | Estudiante           | Acción    | Matricular en                          | Materias   |
|---|----------------|------|----------------------|-----------|----------------------------------------|------------|
| ) | 40683431       | м    | ACOSTA FACUNDO URIEL | Recursado | PRIMER AÑO "A " NOCTURNO (687197922) 🔻 | Selecciona |
|   | 32492488       | м    | SOLER FACUNDO        |           |                                        |            |
|   |                |      |                      |           |                                        |            |

Una vez realizado, se muestra un mensaje de confirmación.

| Mensaje                                             | × |
|-----------------------------------------------------|---|
| Se registraron condiciones de alumnos<br>con éxito. |   |
| ок                                                  |   |

#### 2.2 Recursado

La segunda acción disponible es Recursado, corresponde esta condición a quienes deben volver a cursar Materias en el Ciclo 2018.

|   | Nro. Documento | Sexo | Estudiante           | Acción    | _ | Matricular en                          | Materias    |
|---|----------------|------|----------------------|-----------|---|----------------------------------------|-------------|
| 9 | 40683431       | м    | ACOSTA FACUNDO URIEL | Recursado | • | PRIMER AÑO "A " NOCTURNO (687197922) 🔻 | Seleccionar |
| 1 | 32492488       | м    | SOLER FACUNDO        |           |   |                                        |             |

Secretaría de Gestión Administrativa Dirección de Sistemas (+54) (0351) 4462400 int. 3010/3011 Santa Rosa 751- 3er Piso Córdoba Capital - República Argentina.

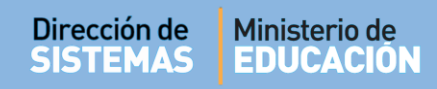

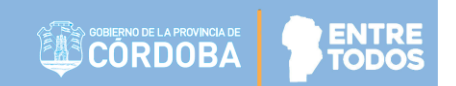

Posteriormente hacer clic en Seleccionar.

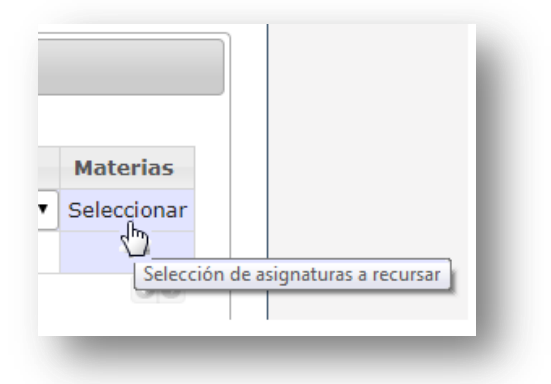

Allí aparecerá un listado como el siguiente en el que se deben tildar las Materias a recursar:

| INFORMACION IMPORTANTE<br>r./a. Director/a o Personal Autorizado: Está por real<br>eleccionar materias que el alumno ya haya aprobado | zar una matriculación a RECURSADO. Por favor seleccione las m<br>p. Muchas gracias. | aterias que el alumno debe recursar en el próximo Ciclo Lectivo. Puede |
|----------------------------------------------------------------------------------------------------|-------------------------------------------------------------------------------------|------------------------------------------------------------------------|
| Asignatura                                                                                                    | Plan Estudio                                                                        | Estado Académico                                                       |
| CIENCIAS NATURALES - BIOLOGIA                                                                                                    | CICLO BASICO (687197922)                                                            | INSCRIPTO                                                              |
|                                                                                                    |                                                                                     | 00                                                                     |
|                                                                                                    |                                                                                     |                                                                        |
|                                                                                                    |                                                                                     |                                                                        |

Seleccionar Guardar para que quede registrado en el Sistema.

#### 2.3 Libre Asistencia

El Sistema permite indicar a aquellos Estudiantes que no promovieron por quedar libres a causa de haber superado el límite de inasistencias. Para ello, solo es necesario elegir esa opción.

Una vez seleccionada esa Acción

|   | Nro. Documento      | Sexo    | Estudiante           | Accion             | Matricular en | Materias |
|---|---------------------|---------|----------------------|--------------------|---------------|----------|
|   | 40683431            | М       | ACOSTA FACUNDO URIEL | Libre Asistencia 🔻 |               |          |
|   | 32492488            | м       | SOLER FACUNDO        | Promovido          |               |          |
|   |                     |         |                      | Libre Asistencia   |               | ΘÐ       |
|   |                     |         |                      |                    |               |          |
|   |                     |         |                      |                    |               |          |
|   |                     |         |                      |                    |               |          |
|   |                     |         |                      |                    |               |          |
| ÷ | Registrar condición | de alum | nos                  |                    |               |          |
|   |                     |         |                      |                    |               |          |

Por último se debe hacer clic en el botón asentada la condición que pasan a tener los Estudiantes seleccionados.

## FIN DEL TUTORIAL